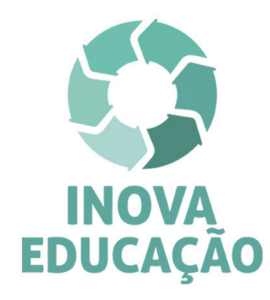

## INFORMATIVO

## Questões avaliativas e pesquisa de opinião sobre o curso já disponíveis!

Prezado(a) cursista,

Já estão disponíveis no Ambiente Virtual de Aprendizagem da EFAPE (AVA-EFAPE), ao final do módulo de cada curso no qual você está inscrito(a), as **atividades avaliativas**, compostas por questões objetivas relacionadas aos conteúdos desenvolvidos nos módulos e validadas pelo próprio sistema.

O envio dessas atividades será contabilizado como frequência em cada módulo do curso.

**Importante!** Você terá **duas tentativas** para realizar a atividade avaliativa ao final do módulo de cada curso. Lembrando que os três cursos terminam em **30 de agosto de 2019**!

## Pesquisa de opinião sobre o curso

Queremos conhecer a sua opinião sobre alguns aspectos relevantes do(s) curso(s) da ação Inova Educação. A pesquisa de opinião já está disponível para preenchimento e deve ser respondida até o dia **30 de agosto de 2019**, após você finalizar o(s) curso(s) em que está inscrito(a).

**Atenção!** Se você está realizando mais de um curso dessa ação, deverá responder à pesquisa correspondente a cada um deles!

## Como acessá-la?

- 1. Acesse o site da EFAPE (<u>www.escoladeformacao.sp.gov.br</u>);
- 2. Clique no canal "AÇÕES DE FORMAÇÃO" "EM ANDAMENTO";
- 3. Selecione um dos três cursos e, então, clique em "ACESSE O CURSO";
- 4. Na página do curso, no menu lateral, clique em "Pesquisa";
- 5. Selecione a opção "Identificação por LOGIN e SENHA";
- 6. Em seguida, nos campos "Login" e "Senha", utilize sempre o seu CPF (com 11 dígitos, sem pontos ou hífen).

O link de acesso à pesquisa também está disponível dentro do AVA-EFAPE de cada curso.

Em caso de dúvidas sobre o acesso à pesquisa, consulte o Boletim Informativo nº 5, divulgado ao e-mail dos participantes em **30/07/2019**.

As equipes de atendimento permanecem disponíveis pelo canal "Fale Conosco" específico na página de cada curso, no site da EFAPE.

Atenciosamente,

Escola de Formação e Aperfeiçoamento dos Profissionais da Educação do Estado de São Paulo "Paulo Renato Costa Souza"

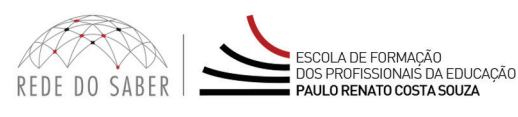

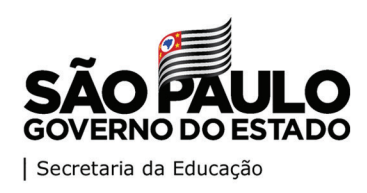